## Подключение CAT control

Настройка CAT управления на примере программы VSPE (Virtual Serial Port Emulator)

- Загрузите с официального сайта программу VSPE http://www.eterlogic.com/Products.VSPE.html
- Распакуйте архив и запустите на исполнение файл SetupVSPE.msi
- Запустите программу, в случае отсутствия лицензии при запуске программы ответьте в появляющихся окнах Нет, затем Oł
- Создаем виртуальный СОМ порт, Device-Create-Connector-Далее

| 📚 Virtual Serial Po | Specify device type | ×                                                                                                    | (   |           | $\times$ |
|---------------------|---------------------|----------------------------------------------------------------------------------------------------|-----|-----------|----------|
| File View Langu     | VIRTI               | Device type Connector Unlike regular serial port, connector is a virtual device that can be opened twice. When opened, it creates data pipe between its clients. That allows separate applications use the same serial port to exchange data. |     |           |          |
|                     | New serial port     | Existing serial port location                                                                                                    |     |           |          |
| Ready               |                     |                                                                                                    | ter | logic.com | 1.       |

• Номер порта выбираем из списка, этот порт не должен использоваться никакими другими устройствами, уточните в Диспетчере устройств своего PC

| 📚 Virtual Serial Pc | Specify device characteristics                               | ×   |              | × |
|---------------------|--------------------------------------------------------------|-----|--------------|---|
| File View Langu     | Virtual serial port<br>COM32<br>Emulate baud rate (optional) |     |              |   |
| Ready               | < Назад Готово Отмена Спра                                   | вка | terlogic.com |   |

• Нажимаем - Готово

| 📚 Virtual Serial Ports Emulator (64 bit) (Emulation start | ted)        | – 🗆 X                    |
|-----------------------------------------------------------|-------------|--------------------------|
| File View Language Emulation Device Help                  |             |                          |
| 🖙 🖬 🕨 🕨 🎠 🕷                                               | <b>1</b>    |                          |
| Title                                                     | Device      | Status                   |
| СОМ32                                                     | Connector   | Ready                    |
|                                                           |             |                          |
|                                                           |             |                          |
|                                                           |             |                          |
| (Tuesday, January 07, 2020) [COM32] Initia                | alizationOK |                          |
| (Tuesday, January 07, 2020) [COM32] Initi:                | alizationOK |                          |
|                                                           |             |                          |
|                                                           |             |                          |
|                                                           |             |                          |
| Ready                                                     |             | http://www.eterlogic.com |

• Создадим сплиттер порта. Device-Create-Splitter- Далее

| 📚 Virtual Serial Pc 🖇                                     | pecify device type                                                                                                    | × |              | $\times$ |
|-----------------------------------------------------------|----------------------------------------------------------------------------------------------------|---|--------------|----------|
| File View Langu                                           | COM1<br>Splitter<br>VIRT1<br>VIRT1<br>VIRT1<br>VIRT1<br>Pair<br>Mapper<br>TcpServer<br>TcpClient<br>Serial Redirector<br>UDP Manager<br>Bridge<br>Spy |   |              |          |
| {Tuesday, Janu<br>{Tuesday, Janu<br><b>(Tuesday, Janu</b> | New serial port 🛍 Existing serial port 🚨 Client application                                                                                           |   | not be est   | ablis    |
| (Tuesday, Janu<br>Ready                                   | < Назад Далее > Отмена Справка                                                                                                    | 3 | terlogic.com |          |

 Выбираем из списка слева еще один неиспользуемый СОМ порт, в окне справа выбираем СОМ порт, созданный в предыдущем шаге.

| 📚 Virtual Serial P                                               | Specify device characteristics                                                                                                    | × |           | $\times$ |
|------------------------------------------------------------------|----------------------------------------------------------------------------------------------------|---|-----------|----------|
| File View Lang                                                   | Virtual serial port Data source serial port<br>COM33    Data source serial port  Settings  Read only  Redirect modem registers  Initial modem registers state  RTS  DTR | ] | zing      |          |
| (Tuesday, Jam<br>(Tuesday, Jam<br>(Tuesday, Jam<br>(Tuesday, Jam | <ul> <li>Казад Готово Отмена Справка</li> </ul>                                                                                                    |   | not be es | tablis   |

• Нажимаем - Готово

| 📚 Virtual Serial Ports Emulator (64 bit) (Emulation started) |                        | - 0                      | × |
|--------------------------------------------------------------|------------------------|--------------------------|---|
| File View Language Emulation Device Help                     |                        |                          |   |
| 🖆 🖬 🕨 🖷 ≽                                                    | 0                      |                          |   |
| Title                                                        | Device                 | Status                   |   |
| СОИЗ2                                                        | Connector              | OK                       |   |
| COM32 => COM33                                               | Splitter               | Ready                    |   |
|                                                              |                        |                          |   |
|                                                              |                        |                          |   |
| {Tuesday, January 07, 2020} [TCP COM32 => 192                | 2.168.2.192:1972] Init | ializationOK             | ^ |
| {Tuesday, January 07, 2020} [COM32 => COM33]                 | InitializationOK (     | 1)                       |   |
| {Tuesday, January 07, 2020} [COM32] Initializ                | zationOK               |                          |   |
| {Tuesday, January 07, 2020} [COM32 => COM33]                 | InitializationOK (     | 1)                       |   |
|                                                              |                        |                          | * |
| Ready                                                        |                        | http://www.eterlogic.com |   |

Создадим ТСР клиента, слушающего ІР адрес нашего трансивера по порту 1972 и передающего события с него на СОМ порт СОМ32, созданный в первом шаге.

## Create-Device-TcpClient-Далее

| 📚 Virtual Serial Po | Specify device type X                                         |             | × |
|---------------------|---------------------------------------------------------------|-------------|---|
| File View Langu     | VIRT1   Image: Serial Redirector   UDP Manager   Bridge   Spy |             |   |
| Ready               | Mew serial port Existing serial port Client application       | terlogic.co | m |

- Remote TCP host IP адрес нашего трансивера (введите свой адрес!!!)
  Remote TCP port 4534 или 4535 дял первого и второго приемников
  Source serial port номер первого, созданного нами COM порта.

| 📚 Virtual Serial Po              | Specify device characteristics                                                                                                    | × |              | $\times$ |
|----------------------------------|----------------------------------------------------------------------------------------------------|---|--------------|----------|
| File View Langu                  | Remote TCP host     Source serial port       192.168.2.192     COM32       Remote TCP port     Settings       1972     Write-only |   |              |          |
| (Tuesday, Janu<br>(Tuesday, Janu | ✓ DTR/RTS depend on connection status         Read data timeout, in seconds (0 if disabled)         0                             |   |              |          |
| Ready                            | < Назад Готово Отмена Справка                                                                                                    |   | terlogic.com |          |

• Нажимаем - Готово

| Virtual Serial Ports Emulator (64 bit) (Emulation started | d)                      | - 0                      | × |
|-----------------------------------------------------------|-------------------------|--------------------------|---|
| File View Language Emulation Device Help                  |                         |                          |   |
| 🖻 🖬 🕨 🗉 🎠 🐂 🖼                                             | • •                     |                          |   |
| Title                                                     | Device                  | Status                   |   |
| СОМ32                                                     | Connector               | OK                       |   |
| COM32 => COM33                                            | Splitter                | Ready                    |   |
| TCP COM32 => 192.168.2.192:1972                           | TcpClient               | OK                       |   |
|                                                           |                         |                          |   |
| {Tuesday, January 07, 2020} [TCP COM32 => 1               | 92.168.2.192:1972] Init | cializationOK            | ^ |
| {Tuesday, January 07, 2020} [COM32] Initial               | izationOK               |                          |   |
| {Tuesday, January 07, 2020} [COM32 => COM33               | ] InitializationOK      | (1)                      |   |
| (Tuesday, January 07, 2020) [TCP COM32 => 1               | 92.168.2.192:1972] Init | ializationOK             |   |
|                                                           |                         |                          | ~ |
| Ready                                                     |                         | http://www.eterlogic.com | 1 |

• Созданную конфигурацию нужно сохранить для дальнейшего использования, для этого готовим папку для сохранения файла настроек.

В моем примере это будет D:\HAM\

• Нажимаем File-Save as, выбираем папку для сохранения, называем файл конфигурации как вам будет удобнее ( в примере файл конфигурации сохранен под именем Ermak.vspe)

• Если вы хотите автоматически загружать сохраненную конфигурацию при старте программы, вам нужно будет отредактировать ярлык запуска VSPE

Для этого нажимаем правую кнопку мыши на ярлыке VSPE и выбираем Свойства

| Безопасность   |           | Подробно                | Предыдущие версии       |
|----------------|-----------|-------------------------|-------------------------|
| Общие          |           | Ярлык                   | Совместимость           |
| VSPE           |           |                         |                         |
| Тип объекта:   | Прилож    | ение                    |                         |
| Расположение:  | Virtual S | erial Ports Emulator (  | 64 bit)                 |
| Объект:        | ial Seria | al Ports Emulator (64 I | bit)\VSPEmulator.exel'  |
| Рабочая папка: | "C:\Pro   | gram Files (x86)\Eter   | logic.com\Virtual Seria |
| Быстрый вызов: | Нет       |                         |                         |
| Окно:          | Обычн     | ый размер окна          | ~                       |
| Комментарий:   |           |                         |                         |
| Расположение   | райла     | Сменить значок          | Дополнительно           |
|                |           |                         |                         |
|                |           |                         |                         |
|                |           |                         |                         |
|                |           |                         |                         |

• Добавляем в поле Объект в конце после .exe" через пробел следующие параметры - -minimize -hide\_splash D:/HAM /Ermak.vspe

Не забудьте прописать свой путь к файлу конфигурации !

• В итоге свойства ярлыка VSPE примут следующий вид

| Общие         Ярлык         Совместимость           VSPE         VSPE           Тип объекта:         Приложение           Расположение:         Vitual Serial Ports Emulator (64 bit)           Объект:         :exe" -minimize -hide_splash D:/HAM/Emak.vspe           Рабочая папка:         "C:\Program Files (x86)\Eterlogic.com\Vitual Seria           Быстрый вызов:         Нет           Окно:         Обычный размер окна           Окно:         Обычный размер окна           Расположение файла         Сменить значок | Безопасность            | Подробно                      | Предыдущие версии        |  |  |  |
|----------------------------------------------------------------------------------------------------|-------------------------|-------------------------------|--------------------------|--|--|--|
| VSPE           Тип объекта:         Приложение           Расположение:         Vitual Serial Ports Emulator (64 bit)           Объект:         :exe" -minimize -hide_splash D:/HAM/Emak.vspe           Рабочая папка:         "C:\Program Files (x86)\Eterlogic.com\Virtual Seria           Быстрый вызов:         Нет           Окно:         Обычный размер окна           Окно:         Обычный размер окна           Расположение файла         Сменить значок                                                                 | Общие Ярлык Совместимос |                               |                          |  |  |  |
| Тип объекта: Приложение Расположение: Vitual Serial Ports Emulator (64 bit) Объект: :exe" -minimize -hide_splash D:/HAM/Emak.vspe Рабочая папка: "C:\Program Files (x86)\Eterlogic.com\Vitual Seria Быстрый вызов: Нет Окно: Обычный размер окна ✓ Комментарий:  Расположение файла Сменить значок Дополнительно                                                                                                    | VSPE                    |                               |                          |  |  |  |
| Расположение:       Virtual Serial Ports Emulator (64 bit)         Объект:       :exe" -minimize -hide_splash D:/HAM/Emak.vspe         Рабочая папка:       "C:\Program Files (x86)\Eterlogic.com\Virtual Seria         Сыстрый вызов:       Нет         Окно:       Обычный размер окна         Окмментарий:                                                                                                    | Гип объекта:            | Приложение                    |                          |  |  |  |
| Объект: ::exe" -minimize -hide_splash D:/HAM/Ermak.vspe<br>Рабочая папка: "C:\Program Files (x86)\Eterlogic.com\Virtual Seria<br>Быстрый вызов: Нет<br>Обычный размер окна //<br>Киментарий:<br>Расположение файла Сменить значок Дополнительно                                                                                                    | асположение:            | Virtual Serial Ports Emulator | (64 bit)                 |  |  |  |
| Рабочая папка: "C:\Program Files (x86)\Eterlogic.com\Virtual Seria<br>Быстрый вызов: Нет<br>Окно: Обычный размер окна ✓<br>Комментарий:<br>Расположение файла Сменить значок Дополнительно                                                                                                    | Объект:                 | .exe" -minimize -hide_splas   | n D:/HAM/Emak.vspe       |  |  |  |
| Рабочая папка: "'C:\Program Files (x86)\Eterlogic.com\Virtual Seria<br>Быстрый вызов: Нет<br>Окно: Обычный размер окна ~<br>Комментарий:<br>Расположение файла Сменить значок Дополнительно                                                                                                    |                         |                               |                          |  |  |  |
| Быстрый вызов: Нет<br>Окно: Обычный размер окна ~<br>Комментарий:<br>Расположение файла Сменить значок Дополнительно                                                                                                    | Рабочая папка:          | "C:\Program Files (x86)\Ete   | rlogic.com\Virtual Seria |  |  |  |
| Окно: Обычный размер окна    Комментарий:   Расположение файла   Сменить значок Дополнительно                                                                                                    | Быстрый вызов:          | Нет                           |                          |  |  |  |
| Комментарий:<br>Расположение файла Сменить значок Дополнительно                                                                                                    | Окно:                   | Обычный размер окна           | ~                        |  |  |  |
| Расположение файла Сменить значок Дополнительно                                                                                                    | Комментарий:            |                               |                          |  |  |  |
|                                                                                                    | Расположение ф          | райла Сменить значок          | Дополнительно            |  |  |  |
|                                                                                                    |                         |                               |                          |  |  |  |
|                                                                                                    |                         |                               |                          |  |  |  |
|                                                                                                    |                         |                               |                          |  |  |  |
|                                                                                                    |                         |                               |                          |  |  |  |
|                                                                                                    |                         |                               |                          |  |  |  |

- Нажимаем **Применить-Далее**. Теперь при двойном нажатии на ярлык VSPE будет автоматически загружаться нужная вам конфигурация
- Для того чтобы программа VSPE запускалась при старте Windows автоматически, просто перенесите ярлык, отредактированный на предыдущем этапе в папку Автозагрузка.
- Избавиться от назойливых транспарантов при запуске программы на x64 системах, можно оплатив программу.
   Одноразовая оплата позволяет использовать программу на неограниченном количестве компьютеров.

Выражаю особую благодарность Александру (USONZ) за помощь в создании этой страницы

Андрей, **R7KGA**